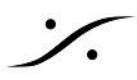

# Dolby Atmos Master Import/Export

Note: Dolby Atmos Master Import/Export は Pyramix Premium のオーソライゼーションが必要です。 Dolby Atmos Renderer v3.7 が必要です。

### **Dolby Atmos Master Import**

- Project > Import Dolby Atmos ADM Master でアクセスします。
- Dolby Atmos Master ファイルを選択した後、以下のオプションが選択できます:
- Timeline Settings:
  - Place at Master Start Time Master ADM ファイルに設定されているタイムラインにイン 0 ポートします。ADMファイルをビデオと同期させる場合に重要です。
  - Place at Cursor Master ADM ファイルをカーソル位置にインポートします。 0
  - $\cap$ Note:どちらの場合も、Mark InとMark OutはインポートしたADM Masterファイルの最初と最 後に配置され、FFOAという名前のFirst Frame of Actionマーカーがタイムライン上の適切な 位置に追加されます(上記で選んだインポートしたADM Masterファイルの位置に関連しま す)。
  - New Timeline 現在の対村井をADM Master ファイルに置き換えます。Projectの名前はイ  $\bigcirc$ ンポートしたADMの名前になります。
  - Paste on existing Tracks ADM Master ファイルを既存のトラックに挿入します。最初の ADMマスターファイルを上記の New Timeline でインポートし、続く ADM Master ファイルを このオプションを使ってインポートする場合に使用してください。このオプションでは、バイノー ラル設定はインポートされず、既存の設定が保持されます。このオプションを使ってインポート するすべての ADM Master ファイルは、同じ入力設定を共有することが望ましいことになりま す。Project にすでに CD Disc が含まれている場合、インポートされたADMに CD Start と Stop マーカーが作成され、名前がつけられます。
- Mixer Settings:
  - **Create Strip for imported Beds and Objects** インポートした Beds と Objects ごとに 0 ミキサーに新しいストリップを作成します。新しいStripsは、タイムライン上に作成された新しい トラックに合わせて、ミキサー内の既存の Strips の前に作成されます(上図参照)。 Note: ADMマスターファイルから Dynamic Events をインポートし、対応する新しい Strip の パンニングメタデータに変換するためには、このオプションを有効にする必要があります。
    - **Create Mono Strips for Beds** 選択すると、すべての Beds チャンネルにMono • Strip が作成されます。チェックしていない場合、インポートされた各 Bed に対して1 つのマルチチャンネルストリップが作成されます。
  - Create new Busses for imported Beds and Objects 選択すると、Mixer に新しい Bus が作 成され、作成されたすべての Strip が自動的にこれらの Bus にパッチされます。このオプションを選択 すると、新しい Strip と Bus を作成する前に、既存の Mixer を完全に削除します。
  - Send imported Beds and Objects Strips to existing Busses 新しく作成した Strip を既存の Bus に、Beds チャンネルを Mix バスに、Object チャンネルを Object バスに送ることができます。そ のため、このオプションを使用する場合は、ADM Master の構成に合理的に対応できるように、あらか じめミックスバスのセットを用意しておく必要があります。
  - Do not send imported Beds and Objects Strips 新しいStripのみを作成し、後で既存のBuss に手動でパッチしたい場合に使用します。

Note: Create Busses for Beds and Objects オプションを使用すると、インポートしたADM Masterファイルに対応するために全く新しい Mixer が作成されます。上記の2つのオプション(Create StripsとCreate Busses)を使ってインポートした直後にDolby Atmos Masterをエクスポートすると、オ

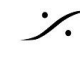

リジナルとほぼ同じADM Masterファイルになります(詳細はExport Dolby Atmos Masterをご参照く ださい)。

Note: Send imported Beds and Objects Strips to existing Busses オプションを使用すると、 Objects Binaural Render Mode のみがパッチされた Objects Busses にインポートされます。既存 の Beds/Mix Busses は Binaural Render Mode の設定を変更せずに保持します。

 Color Beds Strips and Busses - 各 Bed に対応する Strip と Bus に異なる色を付けて、簡単に識 別できるようにします。

Note: インポートされた Master Input Configuration チャンネルは、作成された Strips や Busses の 名前に使用されます。Beds Busses はインポートしたチャンネルの名前、Objects Strips はインポート したチャンネルの名前になります。

Note: インポートしたチャンネルの Binaural Render Mode は、作成した Strips がパッチされる Busses チャンネルに送られるので、Dolby Atmos Master Export では適切な Binaural 設定が継承 されます(詳細はDolby Atmos Master Configurationの編集を参照してください)。

- **Options**:
  - Keep original Master Configuration including unallocated channels 現在の project / mixer で未割り当てのチャンネルをインポートするかどうかを設定します。このオプションは、同じ project / mixer を使って複数の Dolby Atmos ADM Master ファイルをインポートする場合、オーディ オ(CD)トラックごとに異なる Object チャンネルを使用できるようにするために使用するものです。複 数のADM Master ファイルをインポートする場合は、既存のトラックに貼り付けるオプションも参照して ください。

Limit number of unallocated Objects channels to - 必要なチャンネル数(最大 128)までの Strips - Objects チャンネルを追加作成することができます。同じ Project に複数の Master ファイル をインポートする場合に便利です。

- Optimize Master Configuration by removing unallocated channels インポートしたADM Master ファイルから未割り当てのチャンネルが削除されます。
- Set Frame Rate according to Master インポートしたADM Masterファイルに合わせて Frame Rate を変更することができます。
- **Create CD Markers fitting Master boundaries** ADM Master ファイルを読み込むときに CD Start マーカーと Stop マーカーが自動的に追加されるようになりました。Project にまだCDアルバム が含まれていない場合は、新規に作成されます。Project にCDアルバムがある場合は、CDマーカー が追加されます。

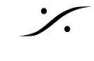

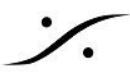

### **Dolby Atmos Master Export**

- Project > Export Dolby Atmos ADM Master からアクセスします。
- このプロセスでは、既存の Mixer を通して Mixdown を行い、Dolby Atmos ADM Master ファイルとしてラップ します。
- オーディオを含まないチャンネルは最終的な ADM Master ファイルにエクスポートされませんが、チャンネル番 号と source indexes は維持されます。
- Dolby Atmos ADM Master をエクスポートする際に、以下のオプションが提供されます。
- Master:
  - Master Name Master ファイル名です。これにより < Master Name >. wav が作成されます。
  - Media Folder Master ファイルが作成される Media Folder です。
- Timeline Source:
  - Whole composition タイムライン全体を1つの ADM Master ファイルにエクスポートします。
  - Between Marks Mark In と Mark Out 間を1つの ADM Master ファイルにエクスポートします。
  - Selection 選択している区間を1つの ADM Master ファイルにエクスポートします。 • Note: エクスポートされた Master には、上記の Source ポイントのタイムライン エントリーポイントに 応じた Start Time が設定されます。エクスポートされたセレクションのスタートポイントとエンドポイント の間に FFOA というマーカーがある場合、エクスポートされた ADM Master ファイルの First Frame **Of Action** を設定するために使用されます。
  - CD Tracks CD Albumの情報を元にタイムラインを書き出すことができます: Single ADM: CD Tracks (CD Album)全てを含む1つのファイル One ADM per track: CDトラックごとに1つのADMマスターファイル CD Track Name: 選択されたCDトラックを含む1つのADMマスター Note:CDアルバム情報のみが使用されます。SACDアルバムは使用されません。 SACD情報を使いたい場合は、SACDディスクを選択し、CD/SACDタブの Disc Menu で "Create CD Disc from SACD Disc"を実行してください。
  - Naming エクスポートされるCDトラックの命名規則を設定します。 Default:Disc Performer\_DiscTitle\_TracKNumber\_TrackTitle(Track Name は CD/SACD タブの ものを使用)

Apple Music: Disc UPCEAN DiscNumber TrackNumber Sony Music:TrackNumber\_TrackTitle\_ADMBWF(TrackTitle = CD/SACD タブの Track Name )

#### Universal Music:

DiscPerformer TrackNumber TrackTile AtmosMix Tempo MixerInitials StudioLocation 000 bpm BIMD(The tempo, studio location,...information は Pyramix で自動的に入力されません。 ファイル名を変更して適切な情報を入力する必要があります。)

Warner Music : TrackNumber\_Disc\_UPCEAN\_TrackISRC\_AudioSampleRate\_AudioBitDepth Note:カスタム ネーミングは現在使用できません。

• Adjust CD Markers to Video Frames (CD Tracks mode only) - CDマーカーがビデオフレーム に同期して表示されます。CD Start マーカーは前のビデオフレームに移動し、CD Stop マーカーは次 のビデオフレームに移動します。

この設定は、Dolby Atmos Renderer の Start Time / FFOA の問題を回避するために強く推奨しま す。

**Note on FFOA**(Hotfix4) Whole Composition - Between Marks - Selection mode

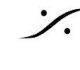

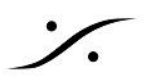

エクスポートされた選択範囲の開始点と終了点の間に FFOA という名前のタイムライン上の Maker が見つ かった場合、エクスポートされた ADM Master ファイルの First Frame Of Action を設定するために使用され ます。

### CD Tracks mode

エクスポートされた選択範囲の開始点と終了点の間に FFOA というタイムライン上の CDIndex が見つかった 場合、エクスポートされた ADM Master ファイルの First Frame Of Action を設定するために使用されます。

- Master Configuration:
  - Master Configuration グリッドでは、ADM Master ファイルにエクスポートするバスの選択と、Dolby Atmos Mapping モードおよび Binaural Render Mode の設定が可能です。このマッピングの詳細に ついては、以下の Dolby Atmos Master Configuration の編集の項を参照してください。
  - Edit Master Configuration:ダウンミックスやトリムコントロールのような追加設定を編集するための Master Configuration ウィンドウを開きます。詳細は、以下の Edit Dolby Atmos Master Configuration セクションを参照してください。
- Options:
  - Force Start Time at 01:00:00 エクスポートされる Dolby ADM Masterファイルの開始時刻を 01:00:00 に設定します(すべてのSource setting に適用されます)。
  - Real time Mix Mixdown をリアルタイムで行います。ミキサーでセンド/リターンやインサートで外部 機器を使用している場合に必要です。

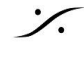

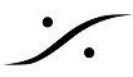

## **Dolby Atmos Master Configuration**

- Project > Edit Dolby Atmos Master Configuration でアクセスします。
- Concepts & Rules:
  - Mixer は基本的に Dolby Atmos の全構成を保持します。
  - Beds は Mix Buss として実装されます。
  - Objects は Object Busses として実装されます。
  - Bedsの定義は Mix Bussesのチャンネル定義から自動的に派生します。Bottom レイヤー チャンネ ルは Dolby Atmos Beds またはDolby Atmos Object としてエクスポートされます。 Top レイヤー チャンネルと Mix Buss の Wide Channel は、常に Object としてエクスポートされます。
  - Object の Dynamic Event は、Object バスにパッチされた Strip の標準的なパンニング オートメー ションとして実装されます。
  - Dolby Atmos の設定全体は、エクスポートするバスを選択し、Bedsに適したマッピングモードを選択 し、選択した各チャンネルの Binaural Render Mode を選択するだけで、上記のアーキテクチャから 導かれます。
  - Beds + Object mode で選択された Mix Buss は、ADM Master ファイル内に Beds を作成します。 7.1.x バスは 7.1 Bed と x 個の Top Object を作成し、5.1.xバスは 5.1 Bed と x 個の Top Object を作成し、ステレオバスは2.0ベッドを作成します。9.1.xバスは、7.1 Bed と2つの Wide Object とx個 の Top Object を作成します。
  - ミックスバスの Top または Wide チャンネルは、Object としてエクスポートされます。
  - Bed + Object Mode の設定で選択された追加の Mix Busses は、マスターに追加の Bed を作成しま す。
  - 7.1.2 Mix Bussは7.1.2 Bedsに完全にマッピングされ、これらの Buss には Object が作成されませ ん。Topチャンネルを含む他の Mix Buss は、すべて Object にマップされます。
  - All Objects として設定された Bus は、ADM Master ファイルに Object だけを作成します。ただし、最 初のバスが All Objects としてエクスポートされ、LFEを含む場合、ADM Master ファイルに5.1 Bed が作成され、LFEはそこに送られます。
  - コンフィギュレーションで選択された Objects Buss は、Objects としてエクスポートされます。これらの Object の Dynamic Event は、Object Bus Channel にパッチされた Strips から抽出されます。
  - 同じ Strip を共有するすべての Object は、CDの全トラックで同じ binaural settings 設定を持ちま す。
- Dolby Atmos Master Configuration grid:
  - Bus Channels すべてのミキサーバスとバスチャンネルを、ミキサーで作成された順に表示します。 ADM Master ファイルにエクスポートされるのもこの順番です。
  - **Assignment** Dolby Atmos で、任意の Bus をマッピングするモードです:
    - None 最終的なDolby Atmos Masterにはエクスポートされず、Update Dolby Atmos Rendererボタンを押すとルーティングが削除されます。
    - Routing Safe 最終的なDolby Atmos Masterにはエクスポートされませんが、Update Dolby Atmos Rendererボタンを押してもルーティングは修正されません。
    - **Bed + Top / Wide Channels as Objects** Bottom レイヤーの全チャンネルが Dolby Atmos Bed として、Top レイヤーの全チャンネルと Wide チャンネルは Object としてエクス ポートされます。
    - Enabled Channels only Object Busにルーティングされたチャンネルだけが、Object と してエクスポートされます。
  - Description 最終的な Dolby Atmos Master にエクスポートされる全チャンネルの説明です。この 情報はリードオンリーで、ミキサーのストリップとバスから作られます。Beds はマッピングされた Mix

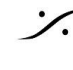

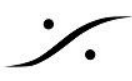

Busses から、Object はマッピングされた Objects Busses にパッチされたStripsから名前が付けられ ます。

- Group Groupフィールドです。Bed のすべてのチャンネルは、同じグループになります。Objects の 場合、各チャンネルは異なるグループになることができます。
- Binaural Render Mode エクスポートされた各チャンネルの最終的な Dolby Atmos Master Input Configuration にエクスポートされる Binaural Render Mode です。

複数のベッドを含むDolby Atmos MasterファイルのBinaural設定に関する注意事項:

Binaural Render Mode の設定は、ADM Masterファイルに含まれる複数の Bed で同じでなければなりませ ん。例えば、Bed 1の Lチャンネル が Near に設定されている場合、Lチャンネルは 次の Bed でも Near に設 定されます。違いが検出されると、Pyramix はエクスポートされるバイノーラル設定を表示し、その設定が適用 される Bed の説明を表示します。例: Near -> Mid (Overridden by Bed 1-10)は、 Near 設定が Mid に上書き されることを示し、それは "Bed 1-10" という名前の Bed から継承されるものです。

Top チャンネルは、Pyramixで Object として定義されているため、この動作の影響を受けません。

- Downmix and Trim Controls:
  - **Downmix Controls and Trim Controls** Dolby Atmos Renderer の設定ダイアログと同様に、 Downmix Controls と Trim Controls を設定することができます。
  - Set Default Downmix Controls と Trim Controls をデフォルトにリセットします。
- Update Dolby Atmos Renderer:
  - Mapping, Description, Groups, Binaural Settings, Downmix, Trim Control Settings, Mixer Bus 出力のルーティングは、Pyramixの設定に合わせてDolby Atmos Rendererに送信されます。このボ タンは、Dolby Atmos Connect 機能で Pyramix と Dolby Atmos Renderer が接続されるまで有効 ではありません(Dolby Atmos Connect feature updated を参照してください)。 Dolby Atmos Renderer 3.7(またはそれ以上)が必要です。Pyramix ミキサーのバス出力ルーティングは、設定され た Dolby Atmos Mapping に基づいて自動的に設定され、Dolby Atmos Rendererの入力に送られ ます。Mapping が None に設定された未使用のバスチャンネルには出力が割り当てられず、Dolbv Atmos Renderer にルーティングされません。None に設定されたチャンネルのミキサールーティング は削除されます。Mapping が Routing Safe に設定されたチャンネルは Dolby Atmos Renderer に 送られませんが、ミキサールーティングは変更されません。これは、追加のモニタリングバスやLTC send などを使用する場合に便利です。
- Export Configuration as ADM:
  - Mapping, Description, Groups, Binaural Settings, Downmix, Trim Control Settings (
    *L* Dolby) Atmos Master Configuration から ADM "empty" file としてエクスポートし、Dolby Atmos Renderer で Pyramix の設定に合うようにインポートすることができます。Dolby Atmos Renderer でインポートした後、INPUT Source ボタンを選択すると Pyramix の出力を聴くことができます。
  - Note: Pyramix でエクスポートした ファイナル Dolby Atmos ADM Master を Dolby Atmos Renderer にインポートして設定しても同じ結果になります。もちろん設定のみをエクスポートする方 がはるかに速いです。

### Known limitations or comments

- 既知の制限事項:48kHz Dolby Atmos Masters のみエクスポートに対応しています。ソースプロジェ クトが異なるサンプリングレートに設定されている場合、Mixdown プロセスは Hepta サンプリングレー トコンバーターの最高品質設定を使用して自動的に48kHzに変換されます。
- 用語の不一致: Pyramix の Divergence は Dolby Atmos の Sizeと同等で、そのようにインポート, エ クスポートされます。

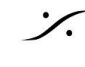